## Guardar marcadores en la barra de marcadores de Google Chrome

Abre un link del listado de páginas web proporcionado por la profesora.
Para agregar esta página a favoritos da clic sobre el icono de la estrella

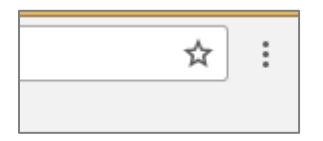

- Observa que se abre un cuadro de diálogo. Selecciona la carpeta Barra de marcadores y da clic en el botón Listo.
- Otra forma de hacerlo, es seleccionar y arrastrar la dirección de la página web directamente a la barra de marcadores. En los ambos casos, fíjate que en la barra de marcadores se ha añadido un ícono y que al dar clic sobre este se abre la página que guardaste

| Uiccionario Cambridge: T ×                                  |                                                                                              |  |
|-------------------------------------------------------------|----------------------------------------------------------------------------------------------|--|
| C ① dictionary.cambridge.org/es/diccionario/ingles-espanol/ |                                                                                              |  |
| Aplicaciones                                                | 🖀 UNAM   Portal UNAM 🛛 🕕 Cultura UNAM Coordi 🛛 💩 Real Academia Españo 😽 Diccionario Cambridg |  |

- 4. Continúa guardando las páginas de la lista en la barra de marcadores y si lo deseas, agrega algunas de tus páginas web favoritas.
- 5. Conforme vayas añadiendo más marcadores, estos dejaran de ser visibles en la en la barra de marcadores. Para visualizarlos, da clic en el botón con la doble flecha para que se desplieguen en forma de lista.

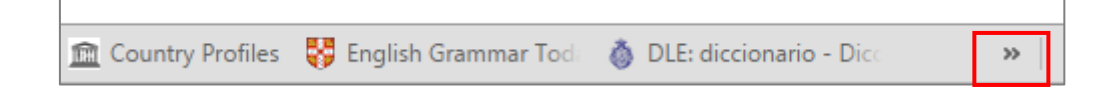